# NK4500 中文说明书

#### 一 开机

- 1 安装两节7号电池,注意底部正负极符号,避免电池装反。
- 2 进入开机界面,3秒钟后进入时间设定界面,第一次启动仪器或每一次安装电池都会进入时间设定界面,按▲或▼符号设定时间,完成后按Φ键退出界面。
- 3 以后每次按●键开机,按●键人工存储数据,按●键开启背景灯。

### 二 方向标定

NK4500 可以测量风向,第一次开机或每次安装电池以后都要标定方向,标定方法:

- 1. 将 NK4500 垂直放置在水平桌面上,不能倾斜,随机附赠的塑料块可以帮助你 使仪器垂直。
- 2. 将风叶罩打开。
- 3. 开启仪器,按●开机,再按●键进入主菜单,按▲或▼选择 system,按●键进

入系统设置,然后选择 compass cal,按一键进入,界面会提示你转动仪器 3

圈,大约10秒钟转动一圈,按一键进入标定界面,开始标定,标定完毕后系 统会自动提示标定完毕。

#### 三 系统设定

开机后按●键进入主菜单,可以进行系统设定,系统选项包括:

- 1. off: 关机。
- Memory options:进入后可以选择 Clear log(清除数据)、Reset MMA(清除 最大值、最小值和平均值)、Auto Store(自动存储数据)、Store rate(存储速 率)、Overwiter(覆盖数据)、Man store(人工存储数据)。
- 3. Measurements:选择需要测量的项目,默认是全选。
- 4. Graph Scale: 进入可以修改风速、温度、湿度、压力、海拔和密度高度的图 片刻度。
- 5. Units: 选择测量项目的单位。
- 6. User Screens: 包含 3 个 User Screens,可以修改每个 User Screens 所包含的 测量项目。
- 7. System: 进入后可以修改屏幕对比度、自动关机时间、数字罗盘标定、压力标 定和湿度校正。
- 8. Date&Time: 设定时间和日期。
- 9. Language: 选择语言。
- 10. Restore:恢复米制、英制和默认。

## 四 浏览数据

1. 按●键开机后进入到测量界面,按▲或▼可以依次浏览时间、风向、风速、顺 风、逆风、温度、风寒、湿度、热力指数、露点温度、湿球温度、气压、海拔、 密度高度、User Screen1、User Screen2、 User Screen3 的实时数据。

2. 在每一个测量界面按◀ 或▶可以浏览每个选项存储的数据和图表,例如温度,

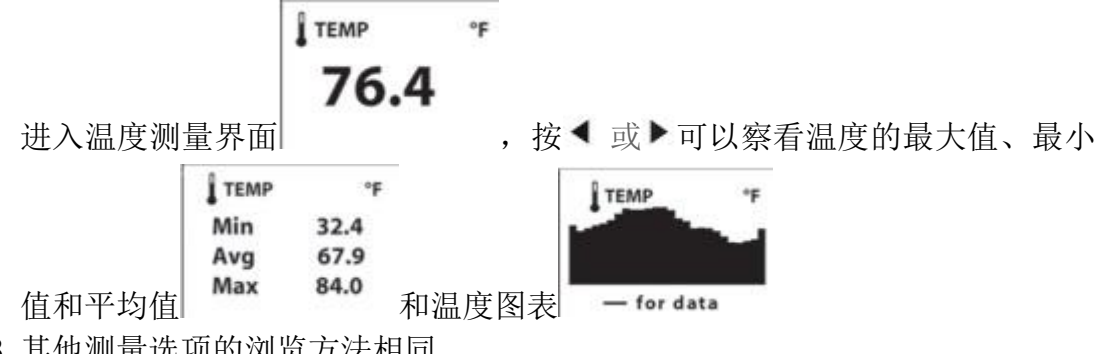

3. 其他测量选项的浏览方法相同。

五 说明

1. 自动存储设置内存使用。

| 自动存储间隔 | 可使用时间           | 自动存储间隔 | 可使用时间            |
|--------|-----------------|--------|------------------|
| 2sec   | 1hr,6min,40sec  | 10min  | 13day,21hr,20min |
| 5sec   | 2hr,46min,40sec | 20min  | 27day,18hr,40min |
| 10sec  | 5hr,33min,20sec | 30min  | 41day, 16hr      |
| 20sec  | 11hr,6min,40sec | 1hr    | 83day,8hr        |
| 30sec  | 16hr,30min      | 2hr    | 166day, 16hr     |
| 1min   | 1day,9hr,20min  | 5hr    | 416day, 16hr     |
| 2min   | 2day,18hr,40min | 12hr   | 1000day,         |
| 5min   | 6day,22hr,40min |        |                  |

2. 出厂默认设置。

| 设置选项                     | 状态         |  |
|--------------------------|------------|--|
| 自动存储Automatic Data Store | 开          |  |
| 存储时间间隔 Data Store Rate   | 1 小时       |  |
| 数据覆盖Data Overwrite       | 开          |  |
| 手动存储 Manual Data Store   | 开          |  |
| 用户自定义屏幕User Screen 1     | 风速、温度、湿度   |  |
| 用户自定义屏幕User Screen 2     | 湿度、露点、湿度球  |  |
| 用户自定义屏幕User Screen 3     | 压力、海拔、密度高度 |  |

\*密度高度:通过高拔值来表示空气密度,通常用于航空。